# A practical guide for

# "Essbase Backup and Recovery Part II"

## **Description:**

Essbase Backup and Recovery Part II document covers the Point in Time recovery using Essbase Archive and Replay feature. This document focuses on backup and recovery strategy used in Hyperion 11.1.1.3.

### **History:**

| Version Description Change                | Author                         | Publish Date                |
|-------------------------------------------|--------------------------------|-----------------------------|
| 0.1 Initial Draft                         | Gaurav Shrivastava             | 31 <sup>st</sup> Mar-2011   |
| 0.1 Review                                | Amit Sharma                    | 4 <sup>th</sup> April -2011 |
|                                           |                                | -                           |
|                                           |                                |                             |
| ©Business Intelligence Solution Providers | Essbase Backup and Recovery II | learnhyperion.wordpress.com |

## **Table of Contents**

- 1. An Introduction of Backup and recovery
- 2. Database Archive and Replay
- 3. Enable Transaction Logging
- 4. Archive, Restore Database and Replay Option
- 5. Display Transaction
- 6. Replay Transaction

**Backup & Recovery:** Backup and recovery is one of the most important strategies one should define as an administration activity. Backing up Essbase database is important to prevent data loss and other objects from any kind of loss. You take backup of database and other Essbase artifacts so that you can safeguard your important data and objects.

**Database Archive and Replay:** When the backup operation performs the database should be in read only mode. During backup there could have been transaction that happened after that backup. But the new transactions are not backed up. We could restore the database only to the point of time of the backup. It is possible to restore the new transactions/data loads related data as well using the Database Replay feature.

The archive works in 3 steps.

- 1. Database should be in read-only mode by using the begin archive command.
- 2. Manually backup all the files listed in the archive file generated as part of the begin archive command.
- 3. Revert the database to the normal mode by using the end archive mode.

The backup operation can perform using the Archive and Restore feature in Essbase system 11.

There are two ways to generate archive Database,

- 1) Using MaxL Script
- 2) In Essbase Admin Console.

Lets see how the MaxL script can be used to Archive the Database.

Maxl Script for getting information about the necessary backup files.

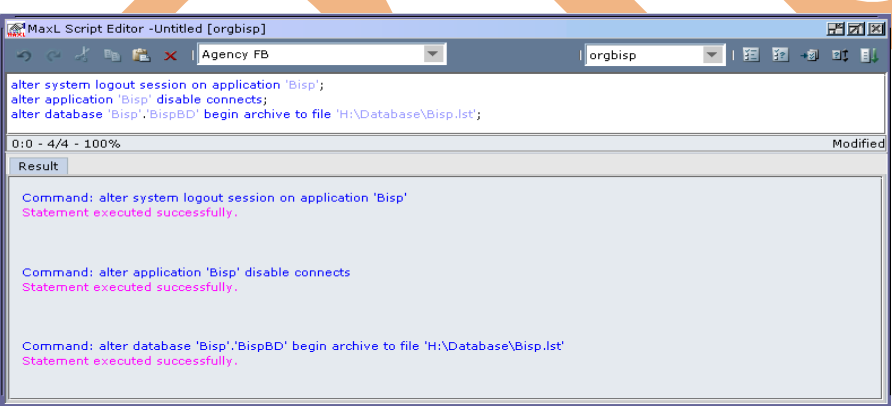

Now the above MaxL will create the archive list file shown below. This all are basic data base backup files which have to back up.

| 🚞 H:\Database                                                                                                    |                                                                                                |                                                                                                    |                                                                                                    |                                                                                 |                                                                                                    |   |
|----------------------------------------------------------------------------------------------------|------------------------------------------------------------------------------------------------|----------------------------------------------------------------------------------------------------|----------------------------------------------------------------------------------------------------|---------------------------------------------------------------------------------|----------------------------------------------------------------------------------------------------|---|
| <u>File Edit V</u> iew F <u>a</u> vorites                                                                                               | <u>T</u> ools <u>H</u> elp                                                                     |                                                                                                    |                                                                                                    |                                                                                 |                                                                                                    |   |
| 🔇 Back 🝷 🕘 👻 🏂 🔎 Sea                                                                                                    | rch 🌔 Folders 🛛 😭                                                                              | i 🌶 🗙 🍤 🛄 -                                                                                                    |                                                                                                    |                                                                                 |                                                                                                    |   |
| Address 🗁 H:\Database                                                                                                    |                                                                                                |                                                                                                    |                                                                                                    |                                                                                 |                                                                                                    |   |
| Name                                                                                                    | Size                                                                                           | Туре                                                                                                    | Date Modified 🔻                                                                                                    | Attributes                                                                      |                                                                                                    |   |
| 🚾 Bisp.lst                                                                                                    | 1 KB                                                                                           | LST File                                                                                                    | 4/1/2011 11:34 AM                                                                                                    | А                                                                               |                                                                                                    |   |
| Bisparc.lst       Transaction       Bisp.lst - Not       Bis.txt                                                                        | epad<br>at <u>V</u> iew <u>H</u> elp                                                           |                                                                                                    |                                                                                                    | İ                                                                               |                                                                                                    |   |
| MCUBLOG.t F: \Hyper MCUBL.tt F: \Hyper MCUBL.tt F: \Hyper MCUB.tt BispB0.tt BispB0.tt BispB0.tt F: \Hyper F: \Hyper F: \Hyper F: \Hyper | ion\produc<br>ion\produc<br>ion\produc<br>ion\produc<br>ion\produc<br>ion\produc<br>ion\produc | ts\Essbase\Ess<br>ts\Essbase\Ess<br>ts\Essbase\Ess<br>ts\Essbase\Ess<br>ts\Essbase\Ess<br>ts\Essbase\Ess<br>ts\Essbase\Ess<br>ts\Essbase\Ess | baseServer\ap<br>baseServer\ap<br>baseServer\ap<br>baseServer\AP<br>baseServer\AP<br>baseServer\AP<br>baseServer\AP<br>baseServer\AP | p\Bisp\ <br>p\Bisp\ <br>p\Bisp\ <br>P\Bisp\ <br>P\Bisp\ <br>P\Bisp\ <br>P\Bisp\ | Bisp.app<br>BispBD\BispBD.otl<br>BispBD\BispBD.db<br>BispBD\ess00001.ind<br>BispBD\ess00001.pag<br>BispBD\BispBD.esm<br>BispBD\BispBD.esm<br>BispBD\BispBD.tct | × |

You can take back up of all files mention in "Bisp.lst" file in to a dedicated space. In system 11 you can take back up through Maxl script.

| MaxL Script Editor -Untitled [orgbisp]                                                                               |           |   |   |      | E    | 7 X    |
|----------------------------------------------------------------------------------------------------|-----------|---|---|------|------|--------|
| 🥱 🗠 🥇 ங 🛍 🗙 I Agency FB 📃                                                                                            | l orgbisp | T | 窪 | ž? + | 1 21 | 84     |
| alter database 'Bisp','BispBD' archive to file 'H:\Database\BispBD.arc';                                             |           |   |   |      |      |        |
| 0:0 - 3/3 - 100%                                                                                                    |           |   |   |      | Mo   | dified |
| Result                                                                                                    |           |   |   |      |      |        |
| Command: alter database 'Bisp'.'BispBD' archive to file 'H:\Database\BispBD.arc'<br>Statement executed successfully. |           |   |   |      |      |        |

Open the folder path and you can validate weather script run successfully or not. One new file "BispBD.arc" created at the specified path.

| 🗁 H:\Database                                     |                            |            |                   |            |
|---------------------------------------------------|----------------------------|------------|-------------------|------------|
| <u>File E</u> dit <u>V</u> iew F <u>a</u> vorites | <u>T</u> ools <u>H</u> elp |            |                   |            |
| 🌀 Back 🝷 🏐 🖌 🦻 Sea                                | rch 🜔 Folders 🛛 😭          | » 🕑 🗙 🍤 🛄- |                   |            |
| Address 🗁 H:\Database                             |                            |            |                   |            |
| Name                                              | Size                       | Туре       | Date Modified 👻   | Attributes |
| BispBD.arc                                        | 13,023 KB                  | ARC File   | 4/1/2011 11:47 AM | А          |
| 🔟 Bisp.lst                                        | 1 KB                       | LST File   | 4/1/2011 11:34 AM | A          |

Alternatively through the admin console you can generate archive file without creating Maxl script. Right click on database and select "Archive Database".

©Business Intelligence Solution Providers | Essbase Backup and Recovery II | learnhyperion.wordpress.com

| ile <u>V</u> iew Organize <u>A</u> ctions                                                                                                    | : <u>T</u> ools <u>H</u> elp P 🎓                                                                                                    | : E = A |
|----------------------------------------------------------------------------------------------------|----------------------------------------------------------------------------------------------------|---------|
| Enterprise View     Administration Server     Essbase Servers     Esobase Servers     Ocalhost     Orgbisp     ADDemo     ADDemo     ASOsamp     Boube1     ASOsamp     Bisp     Bisp     Sobe1     Bisp     Cot     Cot | rs<br>Start<br>Stop<br>Set<br>Clear<br>Refresh<br>Execute calculation<br>Load data<br>Export<br>Restructure<br>Archive Database<br>Restore Database |         |

You can restore the same archive file through below Maxl script.

alter database 'Bisp'.'BispBD' restore from file 'H:\DataBase\BispBD.arc';

#### **Enable Transaction Logging**

You need to enable transaction logging through Essbase configuration file. For enabling transaction logging you can pass some commands in to the Essbase configuration file.

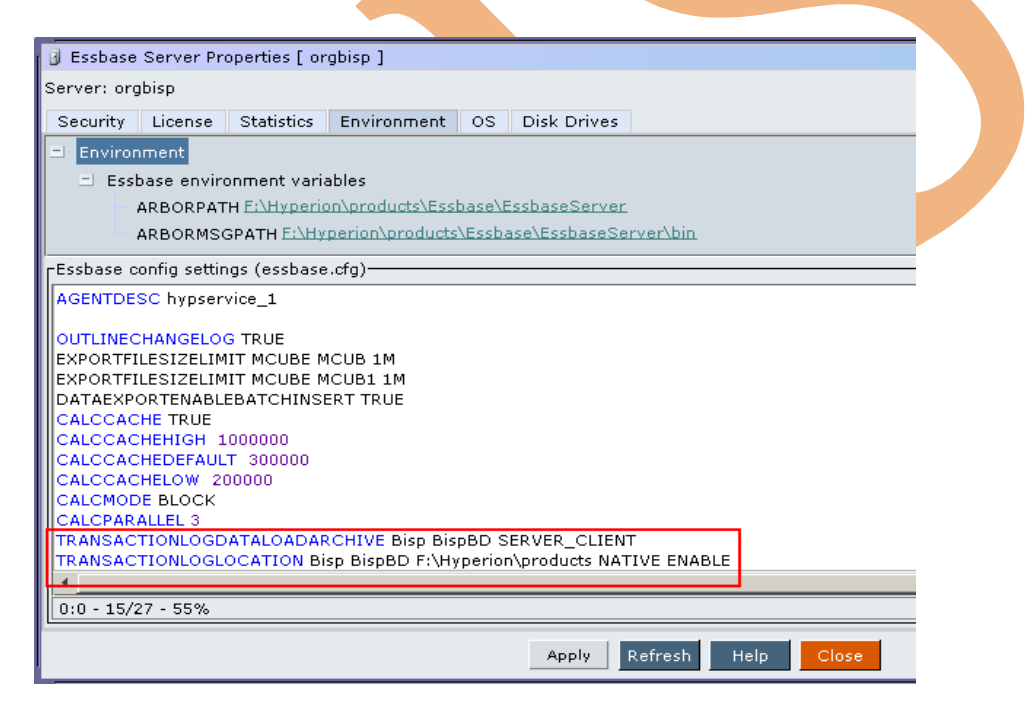

By following process you can easily understand Replay option.

- 1. Archive the database
- 2. Update the data in Essbase using Excel Add-in (modify the database after Database Archive).
- 3. Restore the database (will restore the database to the point it was taken backup last time).
- 4. Refresh Excel report the modified data would have been lost and show previous data
- 5. Enable Replay to see whether you are getting the updated data.

#### Archive, Restore Database and Replay Option

**Step#1:-** Open excels sheet build report using "BispBD" as database. Here is very simple Essbase report. You can concentrate actual data for first quarter.

|   |             | - (2 - ); | -            |              |               |             |          | New Micro | soft Offic  |
|---|-------------|-----------|--------------|--------------|---------------|-------------|----------|-----------|-------------|
| 2 |             |           |              |              |               |             |          |           | Sone Office |
|   | Home        | Insert    | Page L       | layout F     | formulas (    | Data Review | / View   | Developer | Add-In      |
|   | Hyperion *  | About     | t Oracle Ess | sbase Spread | Isheet Add-in |             |          |           |             |
|   | Essbase *   |           |              |              |               |             |          |           |             |
|   | Essbase Hel | lp        |              |              |               |             |          |           |             |
|   |             | Men       | iu Comman    | ids          |               |             |          |           |             |
|   | L8          | •         | . (•         | $f_{x}$      |               |             |          |           |             |
|   | A           | В         | С            | D            | E             | F           | G        | Н         |             |
| 1 |             |           |              |              | Actual        | Budget      | Variance | Variance  | e %         |
| 2 | East        | Cola      | Profit       | Qtr1         | 2461          | 2550        | -89      | -3.49019  | 5078        |
| 3 |             |           |              | Qtr2         | 2940          | 3050        | -110     | -3.60655  | 7377        |
| 4 |             |           |              | Qtr3         | 3298          | 3440        | -142     | -4.12790  | 5977        |
| 5 |             |           |              | Qtr4         | 2430          | 2410        | 20       | 0.829875  | 519         |
| 6 |             |           |              | Year         | 11129         | 11450       | -321     | -2.80349  | 345         |

Step#2:- Right click on database select "Archive Database", give file name click ok...

| Oracle® Essbase Administration Services 11.1.1.3 - admin of Eile View Organize Actions Iools Help  Enterprise View  Administration Servers  Solution Servers  Solution Servers  Colorabiost  Colorabiost  Colorabios | connected on                                                                                                    |                                                                                                    |
|----------------------------------------------------------------------------------------------------|----------------------------------------------------------------------------------------------------|----------------------------------------------------------------------------------------------------|
| Call Solven     Call Start     Start     Start     Start     Stop     Start     Stop     Stop     Start     Stop     Start     Stop     Start     Stop     Start     Stop     Start     Start       | Archive Database<br>(orgbisp.Bisp.BispBD<br>Archive to file<br>Bisp.arc<br>Eorce archive<br>Archive in the backgrou<br>Help OK Can | X       Image: Archive Database       Image: Image: I |
| This is the default location for                                                                                                    | archive file.                                                                                                    |                                                                                                    |
| F:\Hyperion\products\Essbas                                                                                                    | se\EssbaseServer\app                                                                                                    |                                                                                                    |
| F:\Hyperion\products\Essbase\EssbaseServer                                                                                                    | r\app                                                                                                    |                                                                                                    |
| Eile Edit View Favorites Tools Help                                                                                                    |                                                                                                    |                                                                                                    |
| G Back - D - 7 / Search D Folders                                                                                                    | <u>* &gt; × *</u>                                                                                                    |                                                                                                    |
| Address C F:\Hyperion\products\Essbase\EssbaseServ                                                                                                    | ver\app                                                                                                    |                                                                                                    |
| Name Size                                                                                                    | Type Date Modified 👻                                                                                                    | Attributes                                                                                                    |
| Bisp.arc 9,079 KB                                                                                                    | ARC File 4/1/2011 3:52 PM<br>ARC File 3/15/2011 5:46 C                                                                             |                                                                                                    |
| Ston#2. Nous submit data in                                                                                                    | to the originating report                                                                                                    | through look and cond mathed. Th                                                                                                    |

**Step#3:-** Now submit data into the existing report through lock and send method. This is post archive modification into the database.

©Business Intelligence Solution Providers | Essbase Backup and Recovery II | learnhyperion.wordpress.com

|    | ) 🖬 🤊      | - (°I -  | ÷              |                            |             |             |          | New Micro | soft Office | Excel Wo    | rksheet.xlsx -  | Microsoft Excel |
|----|------------|----------|----------------|----------------------------|-------------|-------------|----------|-----------|-------------|-------------|-----------------|-----------------|
|    | Home       | . Insert | Page L         | ayout Fo                   | ormulas     | Data Reviev | v View   | Developer | Add-Ins     | Нуре        | rion            |                 |
|    | Hyperion * | Abou     | it Oracle Essi | base Spreads               | heet Add-in |             |          |           |             |             |                 |                 |
|    | Essbase *  |          |                |                            |             |             |          |           |             |             |                 |                 |
|    | Essbase He | lp       |                |                            |             |             |          |           |             |             |                 |                 |
|    |            | Mer      | nu Comman      | ds                         |             |             |          |           |             |             |                 |                 |
|    | E2         | •        | - (•           | <i>f</i> <sub>*</sub> 2600 | )           |             |          |           |             |             |                 |                 |
|    | А          | В        | С              | D                          | E           | F           | G        | Н         |             | 1           | J               | K               |
| 1  |            |          |                |                            | Actual      | Budget      | Variance | Variance  | e %         |             |                 |                 |
| 2  | East       | Cola     | Profit         | Qtr1                       | 2600        | 2550        | -89      | -3.490196 | 078         |             |                 |                 |
| 3  |            |          |                | Qtr2                       | 2940        | 3050        | -110     | -3.606557 | 377         | Ret         | rieve & Lock    |                 |
| 4  |            |          |                | Qtr3                       | 3298        | 3440        | -142     | -4.127906 | 977         | Loc         | ik –            |                 |
| 5  |            |          |                | Qtr4                       | 2430        | 2410        | 20       | 0.829875  | 519         | Un          | lock            |                 |
| 6  |            |          |                | Year                       | 11129       | 11450       | -321     | -2.80349  | 345         | <u>S</u> er | nd              |                 |
| 7  |            |          |                |                            |             |             |          |           |             | Cal         | culation        |                 |
| 8  |            |          |                |                            |             |             |          |           |             | Co          | nect            |                 |
| 9  |            |          |                |                            |             |             |          |           |             | Dis         | connec <u>t</u> |                 |
| 10 |            |          |                |                            |             |             |          |           | 1           |             |                 |                 |

#### **Step#4:-** Unload the data.

**Step#5:-** Restore the cube back using the Restore option. Right click on database and select "Restored Database".

| Oracle® Essbase Administrat<br>Elle ⊻iew Organize Action                                                               | ion Services 11.1.1.3 - admin<br>s Iools Help 📔 🎥 🎓            | connected on |                                                                                                    |
|----------------------------------------------------------------------------------------------------|----------------------------------------------------------------|--------------|----------------------------------------------------------------------------------------------------|
| Benterprise View     Administration Serve     Besbase Servers     Jocalhost     Jorgbisp     J Applications     ADDemo | rs                                                             |              |                                                                                                    |
| + C ASOsamp<br>+ C Bcube1<br>+ C Bcube2<br>- C Bisp                                                                    | Start<br>Stop<br>Set                                           |              | Restore Database     I       Image: Image: Im |
| ± 0ur<br>↓ in<br>+ i Ca<br>+ i Rei                                                                                     | Clear  Refresh Execute calculation                             |              | Restore from file<br>Bisp.arc                                                                                                    |
| ± ∰ Ran<br>± ∰ Par<br>± Q, Data<br>± Q, REdata<br>± Q, sqldata                                                         | Load data<br>Export<br>Restructure<br>Arrhive Database         |              | <ul> <li><u>F</u>orce restore</li> <li><u>R</u>estore in the background</li> </ul>                                                                                                    |
| ± , Test<br>± , Bispex<br>± , cube<br>t , Demo<br>± , demoplan                                                         | Restore Database<br>Display Transactions<br>Replay Transaction |              | Help OK Cancel Advanced >>                                                                                                    |

**Step6#:-** Again get back to the Excel report and refresh the report. You can see, the data insert after archive is lost and the data shown in excel sheet is the same data Essbase cube had before archiving.

| Image: Solution of the second second secon | soft Excel |
|----------------------------------------------------------------------------------------------------|------------|
| Home Insert Page Layout Formulas Data Review View Developer Add-Ins Hyperion<br>Hyperion - About Oracle Essbase Spreadsheet Add-In                                                                                                    |            |
| Hyperion * About Oracle Essbase Spreadsheet Add-in                                                                                                    |            |
|                                                                                                    |            |
| Essbase *                                                                                                    |            |
| Essbase Help                                                                                                    |            |
| Menu Commands                                                                                                    |            |
| E2 • (* fx 2461                                                                                                    |            |
| 🗾 A B C D E F G H I J                                                                                                    | <          |
| 1 Actual Budget Variance %                                                                                                    |            |
| 2 East Cola Profit Qtr1 2461 2550 -89 -3.490196078                                                                                                    |            |
| 3 Qtr2 2940 3050 -110 -3.606557377                                                                                                    |            |
| 4 Qtr3 3298 3440 -142 -4.127906977                                                                                                    |            |
| 5 Qtr4 2430 2410 20 0.829875519                                                                                                    |            |
| 6 Year 11129 11450 -321 -2.80349345                                                                                                    |            |

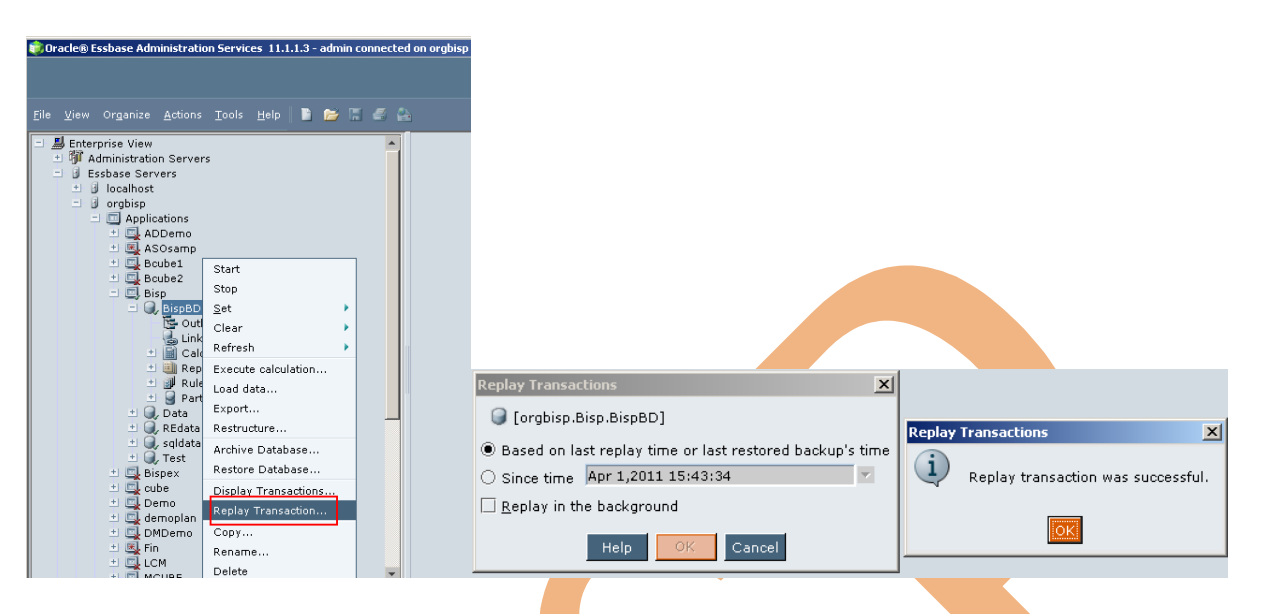

**Step#7:-** Now Right click on database and select replay the transaction click ok

**Step#8:-** Again go back to the Excel sheet and Refresh the report. Report will show the same data that you had updated from Excel after archiving.

| Image: Second condition         Page Layout         Formulas         Data         Review         View         Developer         Add           Hyperion *         About Oracle Essbase Spreadsheet Add-in<br>Essbase *         Essbase Spreadsheet Add-in         Essbase *         Essbase *         Essbas                                                                                                    | Image: Second Control         New Microsoft Of           Home         Inset         Page Layout         Formulas         Data         Review         View         Developer         Add           Hyperion *         About Oracle Essbase Spreadsheet Add-in         Essbase *         Essbase *                                                                                                    |   |           |          |              |                 |             |           |          |           |              |
|----------------------------------------------------------------------------------------------------|----------------------------------------------------------------------------------------------------|---|-----------|----------|--------------|-----------------|-------------|-----------|----------|-----------|--------------|
| Home         Insert         Page Layout         Formulas         Data         Review         View         Developer         Add           Hyperion ~         About Oracle Essbase Spreadsheet Add-in<br>Essbase ~         Essbase Spreadsheet Add-in         Essbase ~         Essbase ~         E                                                                                                    | Home         Insert         Page Layout         Formulas         Data         Review         View         Developer         Add           Hyperion *         About Oracle Essbase Spreadsheet Add-in<br>Essbase *         Essbase Spreadsheet Add-in         Essbase *         Essbase *         E                                                                                                    |   |           | ) - (° - | <b>=</b>     |                 |             |           |          | New Micro | soft Off     |
| Hyperion *         About Oracle Essbase Spreadsheet Add-in           Essbase *           Essbase *           Essbase Help           Menu Commands           E2         Image: Spreadsheet Add-in           A         B         C         D         E         F         G         H           Actual         Budget         Variance         Variance %         2550         -89         -3.490196078           3         Cola         Profit         Qtr1         2600         2550         -89         -3.490196078           3         Qtr3         3298         3440         -112         -4.1096977         5         Qtr4         2430         2410         20         0.82875519         6         Year         11129         11450         -321         -2.80349345         -2.80349345         7         -2.80349345         -2.80349345         -2.80349345         -2.80349345         -2.80349345         -2.80349345         -2.80349345         -2.80349345         -2.80349345         -2.80349345         -2.80349345         -2.80349345         -2.80349345         -2.80349345         -2.80349345         -2.80349345         -2.80349345         -2.80349345         -2.80349345         -2.80349345 <td>Hyperion *         About Oracle Essbase Spreadsheet Add-in<br/>Essbase *           Essbase *           Essbase *           Essbase *           Es         fx         2600           A         B         C         D         E         F         G         H           2         A         B         C         D         E         F         G         H           2         East         Cola         Profit         Qtr1         2600         2550         -89         -3.490196078           3         Qtr2         2940         3050         -110         -3.606557377           4         Qtr3         3298         3440         -142         -4.12906977           5         Qtr4         2430         2410         20         0.829875519           6         Year         11129         11450         -321         -2.80349345           8         9         9         9         9         9         9           9         9         9         9         9         9         9           6         Year         11129         11450         -321         -2.80349345&lt;</td> <td>C</td> <td>Hom</td> <td>ne Inser</td> <td>t Page</td> <td>Layout Fo</td> <td>rmulas Dat</td> <td>ta Review</td> <td>/ View</td> <td>Developer</td> <td>Add-I</td> | Hyperion *         About Oracle Essbase Spreadsheet Add-in<br>Essbase *           Essbase *           Essbase *           Essbase *           Es         fx         2600           A         B         C         D         E         F         G         H           2         A         B         C         D         E         F         G         H           2         East         Cola         Profit         Qtr1         2600         2550         -89         -3.490196078           3         Qtr2         2940         3050         -110         -3.606557377           4         Qtr3         3298         3440         -142         -4.12906977           5         Qtr4         2430         2410         20         0.829875519           6         Year         11129         11450         -321         -2.80349345           8         9         9         9         9         9         9           9         9         9         9         9         9         9           6         Year         11129         11450         -321         -2.80349345<                                                                                                    | C | Hom       | ne Inser | t Page       | Layout Fo       | rmulas Dat  | ta Review | / View   | Developer | Add-I        |
| Estbase ~<br>Estbase Help           Menu Commands           E2                2600              F         G         H           1         A         B         C         D         E         F         G         H           2         East         Cola         Profit         Qtr1         2600         2550         -89         -3.490196078           3         Qtr2         2940         3050         -110         -3.606557377           4         Qtr3         3298         3440         -142         -4.127906977           5         Qtr4         2430         2410         20         0.829875519           6         Year         11129         11450         -321         -2.80349345           8                                                                                                    | Estbase ~<br>Estbase Help           Menu Commands           E2                2600               F               G           A         B         C         D         E         F         G         H           1         A         B         C         D         E         F         G         H           2         East         Cola         Profit         Qtr1         2500         2550         -89         -3.490196078           3         Qtr2         2940         3050         -110         -3.606557377         -3.606557377           4         Qtr3         3298         3440         -142         -4.127906977         -3.29975519         -3.21         -2.80349345519         -3.21         -2.80349345519         -3.21         -2.80349345519         -3.21         -2.803493455         -3.9         -3.49         -4.9         -4.9         -4.9         -4.9         -4.9         -4.9         -4.9         -4.9         -2.803493455         -2.803493455         -4.9         -4.9         -4.9         -4.9         -4.9         -4.9         -4.9         -4.9         -4.9         -4.9         -4.9         -4.9         -                                                                                                    |   | Hyperion  | - Abo    | ut Oracle Es | sbase Spreads   | heet Add-in |           |          |           |              |
| Essbase Help           Menu Commands           E2         fx         2600           A         B         C         D         E         F         G         H           1         A         B         C         D         E         F         G         H           2         East         Cola         Profit         Qtr1         2600         2550         -89         -3.490196078           3         Qtr2         2940         3050         -110         -3.00557377           4         Qtr3         3298         3440         -142         -4.127906977           5         Qtr4         2430         2410         20         0.829875519           6         Year         11129         11450         -321         -2.80349345           7         P         P         P         P         P         P           8         P         P         P         P         P         P         P                                                                                                    | Essbase Help           Menu Commands           E2         Image: Colspan="2">Image: Colspan="2">Colspan="2">Colspan="2">Image: Colspan="2">Image: Colspan="2" Image: Colspan="2" Image: Colspa |   | Essbase * |          |              |                 |             |           |          |           |              |
| Menu Commands           E2         fx         2600           A         B         C         D         E         F         G         H           1         A         B         C         D         E         F         G         H           2         East         Cola         Profit         Qtr1         2600         2550         -89         -3.490196078           3         Qtr2         2940         3050         -110         -3.606557377           4         Qtr3         3298         3440         -142         -4.127906977           5         Qtr4         2430         2410         20         0.829875519           6         Year         11129         11450         -321         -2.80349345           8         I         I         I         I         I         -2.80349345                                                                                                    | Menu Commands           E2         fr         2600           A         B         C         D         E         F         G         H           1         A         B         C         D         E         F         G         H           2         East         Cola         Profit         Qtr1         2600         2550         -89         -3,490196078           3         Qtr2         2940         3050         -110         -3.606557377           4         Qtr3         3298         3440         -142         -4.12906977           5         Qtr4         2430         2410         20         0.829875519           6         Year         11129         11450         -321         -2.80349345           8         P         P         P         P         P           9         P         P         P         P         P                                                                                                    |   | Essbase H | elp      |              |                 |             |           |          |           |              |
| E2         F         2600           A         B         C         D         E         F         G         H           1         A         B         C         D         E         F         G         H           2         East         Cola         Profit         Qtr1         2600         2550         -89         -3.490196078           3         Qtr2         2940         3050         -110         -3.606557377           4         Qtr3         3298         3440         -142         -4.127906977           5         Qtr4         2430         2410         20         0.829875519           6         Year         11129         11450         -321         -2.80349345           7         Part         Part         Part         Part         Part                                                                                                    | E2         F         2600           A         B         C         D         E         F         G         H           1         A         B         C         D         E         F         G         H           2         East         Cola         Profit         Qtr1         2600         2550         -89         -3.490196078           3         Qtr2         2940         3050         -110         -3.606557377           4         Qtr3         3298         3440         -142         -4.12706977           5         Qtr4         2430         2410         20         0.829875519           6         Year         11129         11450         -321         -2.80349345           8         A         A         A         A         A         A                                                                                                    |   |           | M        | enu Commar   | nds             |             |           |          |           |              |
| A         B         C         D         E         F         G         H           1                                                                                                    | A         B         C         D         E         F         G         H           1                                                                                                    | _ | E2        |          | - (0         | <i>f</i> * 2600 |             |           |          |           |              |
| 1         Actual         Budget         Variance         Variance %           2         East         Cola         Profit         Qtr1         2600         2550         -89         -3.490196078           3         Qtr2         2940         3050         -110         -3.606557377           4         Qtr3         3298         3440         -142         -4.127906977           5         Qtr4         2430         2410         20         0.829875519           6         Year         11129         11450         -321         -2.80349345           7                 8                                                                                                    | 1         Actual         Budget         Variance         Variance %           2         East         Cola         Profit         Qtr1         2600         2550         -89         -3,490196078           3         Qtr2         2940         3050         -110         -3.606557377           4         Qtr3         3298         3440         -142         -4.127906977           5         Qtr4         2430         2410         20         0.829875519           6         Year         11129         11450         -321         -2.80349345           7                 9                                                                                                    | 4 | A         | В        | С            | D               | E           | F         | G        | Н         |              |
| Z         Lest         Cola         Profit         Ctrl         Z000         2550        89        3.49(1960/8           3         Qtr2         2940         3050         -110         -3.606557377           4         Qtr3         3298         3440         -142         -4.127906977           5         Qtr4         2430         2410         20         0.829875519           6         Year         11129         11450         -321         -2.80349345           7                                                                                                    | Z         Lest         Cola         Profit         Qtr1         Z600         2550         -89         -3,4901960/8           3         Qtr2         2940         3050         -110         -3,60557377           4         Qtr3         3298         3440         -142         -4,127906977           5         Qtr4         2430         2410         20         0.829875519           6         Year         11129         11450         -321         -2,80349345           7                 9                                                                                                    | 1 |           |          | <b>D</b> (1) |                 | Actual      | Budget    | Variance | Variance  | 2 %          |
| 3         Cutt2         2940         3050         -110        3.005377           4         Ctr3         3298         3440         -142         -4.1279063757           5         Ctr4         2430         2410         20         0.829875519           6         Year         11129         11450         -321         -2.80349345           7         -         -         -         -         -                                                                                                    | 3         C(1/2         2940         3050         -110         -3.003377           4         C(tr3         3298         3440         -142         -4.127906977           5         C(tr4         2430         2410         20         0.829875519           6         Year         11129         11450         -321         -2.80349345           7                 9                                                                                                    | 2 | East      | Cola     | Profit       | Qtr1            | 2600        | 2550      | -89      | -3.49019  | 8/00         |
| S         Otr4         2430         2410         2010         0.829875519           6         Year         11129         11450         -321         -2.80349345           7         -         -         -         -         -         -         -         -         -         -         -         -         -         -         -         -         -         -         -         -         -         -         -         -         -         -         -         -         -         -         -         -         -         -         -         -         -         -         -         -         -         -         -         -         -         -         -         -         -         -         -         -         -         -         -         -         -         -         -         -         -         -         -         -         -         -         -         -         -         -         -         -         -         -         -         -         -         -         -         -         -         -         -         -         -         -         -         -         -         -                                                                                                    | Cliff         S250         CHC         CHC<                                                                                                    | 3 |           |          |              | Qtr2            | 2940        | 3050      | -110     | -3.00055  | (3//<br>5977 |
| 6 Year 11129 11450 -321 -2.80349345<br>7 8 9                                                                                                    | 6 Year 11129 11450 -321 -2.80349345<br>7 8 9                                                                                                    | 5 |           |          |              | Qtr4            | 2430        | 2410      | 20       | 0.829875  | 519          |
| 7 8 9                                                                                                    | 7<br>8<br>9                                                                                                    | 6 |           |          |              | Year            | 11129       | 11450     | -321     | -2.80349  | 345          |
| 8 9                                                                                                    | 8                                                                                                    | 7 |           |          |              |                 |             |           |          |           |              |
| 9                                                                                                    |                                                                                                    | 8 |           |          |              |                 |             |           |          |           |              |
|                                                                                                    |                                                                                                    | 9 |           |          |              |                 |             |           |          |           |              |
|                                                                                                    |                                                                                                    |   |           |          |              |                 |             |           |          |           |              |
|                                                                                                    |                                                                                                    |   |           |          |              |                 |             |           |          |           |              |
|                                                                                                    |                                                                                                    |   |           |          |              |                 |             |           |          |           |              |
|                                                                                                    |                                                                                                    |   |           |          |              |                 |             |           |          |           |              |

**Display Transaction:** When you perform backup through archive database and restored the database, transactions that occurred during backup are not included in the restore. You can post backup transactions can be captured and replayed. Thus a backup database can be recovered to the most recent state before the interruption occurred.

How you can display transactions?

Right click on database and select "Display Transactions", specify the output file path then click ok.....

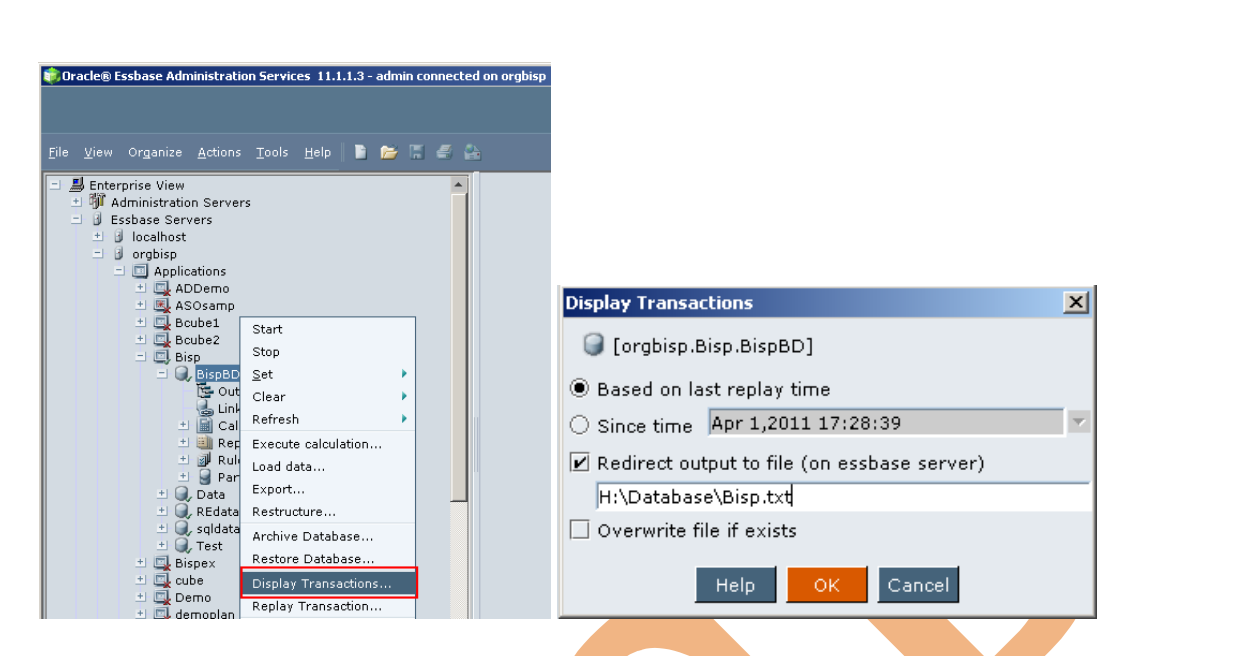

On execution, the output file will generate in to the specified folder. You can see detail transaction in to the output file.

| Edit View Eavorites Too     | s Help                                |                           |                                                                                                    |
|-----------------------------|---------------------------------------|---------------------------|----------------------------------------------------------------------------------------------------|
| Bark 🔻 🔿 👻 👘 🔎 Search       | Enders 🕞 😿 😵 🗙 🔄 💷                    |                           |                                                                                                    |
| tress 🔁 H-IDatabase         |                                       |                           |                                                                                                    |
| me                          | Size Turne                            | Date Modified =           |                                                                                                    |
| Bisp.txt                    | 2 KB Text Document                    | 4/1/2011 4:53 PM A        |                                                                                                    |
| BispArchiv Rise but Nebenas |                                       |                           |                                                                                                    |
| BispBD.an                   | au Helo                               |                           |                                                                                                    |
| Bisp.lst O a depá to E má   | App 01 13.56.17 30                    | 11 Fmi Ann 01 12.56.17    | 2011 8 0 0                                                                                                    |
| Transactist 1, admin, Fri   | Apr 01 14:00:58 $20$                  | (11,Fri Apr 01 14:00:58)  | 2011. 3. Default Calculation 0 0.                                                                                                    |
| Bistyt 2, admin, Fri        | Apr 01 14:03:14 20                    | 011, Fri Apr 01 14:03:14  | 2011, 3, Default Calculation, ,0, ,0,                                                                                                    |
| MCUBLOG 3, admin, Fri       | Apr 01 15:21:49 20                    | )11, Incomplete           |                                                                                                    |
| MCUBE.tx request, 6,        | F:\Hyperion\product                   | ts\Essbase\EssbaseServei  | r\APP\Bisp\BispBD\Replay\dll301651                                                                                                    |
| MCUB.txt 509.txt,0,         | 0,                                    | )11 Incomplete            |                                                                                                    |
| Bisplog.tx request 6        | E:\Wyperion\product                   | s) Eschage Eschage Serve  | n\ARR\Ricn\RicnRD\Renlay\dl1301651                                                                                                    |
| BispBD.txl 542.txt.0.       | 0.                                    |                           | (All (bisp (bispbb (kep lag (diff))))                                                                                                    |
| 5. admin. Fr                | Apr 01 15:22:44 20                    | )11.Fri Apr 01 15:22:46   |                                                                                                    |
| 2011,5,,F:                  | Hyperion\products\                    | Essbase\EssbaseServer\AI  | PP\Bisp\BispBD\Replay\dll301651564                                                                                                    |
| .t×t,2048,                  | 0,                                    |                           |                                                                                                    |
| 6, admin, Eri               | Apr 01 15:22:53 20                    | 011,Eri Apr 01 15:22:54   | 2011, J, Default Calculation, ,0, ,0,                                                                                                    |
| 2 admin Eni                 | Apr 01 15:33:17 20                    | )11 Eni Apr 01 15:33:10   | 2011, 10, ., 0, .0, 0                                                                                                    |
| 9 admin Fri                 | Apr 01 $15.41.19$ 20                  | )11 Fri Apr 01 15.41.20   | 2011,0,,,0,,0,                                                                                                    |
| 2011.5F:                    | Hyperion\products\                    | ssbase\EssbaseServer\A    | PP\Bisp\BispBD\Replav\dll301652679                                                                                                    |
| .t×t,2048,                  | 0,                                    |                           |                                                                                                    |
| 10,admin,Fi                 | i Apr 01 15:41:27 2                   | 2011,Fri Apr 01 15:41:22  | 7 2011,3,Default                                                                                                    |
| Calculation                 | 1, 0, 0, 0                            |                           | 2 2011 10 0 0                                                                                                    |
| 11, admin, Fr               | 1 Apr 01 12:49:42                     | UII, Fri Apr UI 15:49:44  | $\frac{2}{2}$ $\frac{2011}{1}$ , $\frac{10}{10}$ , $\frac{0}{10}$ , $\frac{0}{10}$ , $\frac{10}{10}$ , $\frac{10}{1$ |
| 13 admin Fr                 | i Apr 01 15:50:27                     | 2011, Fri Apr 01 15:50:22 | 7 2011,10,,,0,,0,                                                                                                    |
| 14. admin. Fr               | i Apr 01 15:55:00                     | 011. Eri Apr 01 15:55:00  | 0 2011.8 0                                                                                                    |
| 15, admin, Fr               | i Apr 01 16:40:29                     | 011.Fri Apr 01 16:40:29   | 9 2011.800                                                                                                    |
| 16, admin, Fr               | i Apr 01 16:42:54 2                   | 2011,Fri Apr 01 16:42:5   | 5                                                                                                    |
| 2011,5,,È:`                 | <pre>Hyperion\products\Hyperion</pre> | Essbase\EssbaseServer\AI  | PP\Bisp\BispBD\Replay\dll301656374                                                                                                    |
| t×t,2048,                   | U,                                    |                           | 1 2011 2 0-5-11                                                                                                    |
| 1, admin, Fi                | 1 Apr 01 16:43:01 /                   | (UII,Fr) Apr 01 16:43:0.  | I ZVII, 3, DETAUIT                                                                                                    |

You can also view the transaction list in to admin console. Right click on database and select "Display Transaction" click ok without specify output file path.

| Seguence                 | Username | Start Time  | End Time       | Reg Type    | Calcscrip |  |
|--------------------------|----------|-------------|----------------|-------------|-----------|--|
| 0                        | admin    | Fri Apr 01  | Fri Apr 01     | Clear all d |           |  |
| 1                        | admin    | Fri Apr 01  | Fri Apr 01     | Default ca  | Default C |  |
| 2                        | admin    | Fri Apr 01  | Fri Apr 01     | Default ca  | Default C |  |
| 3                        | admin    | Fri Apr 01  | Incomplet      | Data input  |           |  |
| 4                        | admin    | Fri Apr 01  | Incomplet      | Data input  |           |  |
| 5                        | admin    | Fri Apr 01  | Fri Apr 01     | Server sid  |           |  |
| 6                        | admin    | Fri Apr 01  | Fri Apr 01     | Default ca  | Default C |  |
| 7                        | admin    | Fri Apr 01  | Fri Apr 01     | Spread sh   |           |  |
| 8                        | admin    | Fri Apr 01  | Fri Apr 01     | Clear all d |           |  |
| 9                        | admin    | Fri Apr 01  | Fri Apr 01     | Server sid  |           |  |
| 10                       | admin    | Fri Apr 01  | Fri Apr 01     | Default ca  | Default C |  |
| 11                       | admin    | Fri Apr 01  | Fri Apr 01     | Spread sh   |           |  |
| 12                       | admin    | Fri Apr 01  | Fri Apr 01     | Spread sh   |           |  |
| 13                       | admin    | Fri Apr 01  | Fri Apr 01     | Spread sh   |           |  |
| 14                       | admin    | Fri Apr 01  | Fri Apr 01     | Clear all d |           |  |
| 15                       | admin    | Fri Apr 01  | Fri Apr 01     | Clear all d |           |  |
| 16                       | admin    | Fri Apr 01  | Fri Apr 01     | Server sid  |           |  |
| 17                       | admin    | Fri Apr 01  | Fri Apr 01     | Default ca  | Default C |  |
|                          |          |             |                |             |           |  |
|                          |          |             |                |             |           |  |
|                          |          | 🗌 Select al | I the transact | ions        |           |  |
| Depley in the background |          |             |                |             |           |  |

**Replay Transaction:** Replay Transactions is used to restore the transactions that happened after the backup. Suppose you want restore all transactions which is in the transaction list then you need to select all the transactions check box true and click Replay button.

If you want to restore a particular transaction select that transaction from the list and click Replay button.

| 0 admin<br>1 admin<br>2 admin<br>3 admin<br>4 admin<br>5 admin | Fri Apr 01<br>Fri Apr 01<br>Fri Apr 01<br>Fri Apr 01<br>Fri Apr 01<br>Fri Apr 01 | Fri Apr 01<br>Fri Apr 01<br>Fri Apr 01    | Clear all d<br>Default ca | Default C  |  |   |
|----------------------------------------------------------------|----------------------------------------------------------------------------------|-------------------------------------------|---------------------------|------------|--|---|
| 1 admin<br>2 admin<br>3 admin<br>4 admin<br>5 admin            | Fri Apr 01<br>Fri Apr 01<br>Fri Apr 01<br>Fri Apr 01                             | . Fri Apr 01<br>. Fri Apr 01<br>Incomplet | Default ca                | Default C  |  |   |
| 2 admin<br>3 admin<br>4 admin<br>5 admin                       | Fri Apr 01<br>Fri Apr 01<br>Fri Apr 01                                           | . Fri Apr 01                              | Default ca                |            |  |   |
| 3 admin<br>4 admin<br>5 admin                                  | Fri Apr 01<br>Fri Apr 01                                                         | Incomplet                                 | Derault cam               | Default C  |  |   |
| 4 admin<br>5 admin                                             | Fri Apr 01                                                                       | 1111001110100111                          | Data input                |            |  |   |
| 5 admin                                                        |                                                                                  | . Incomplet                               | Data input                |            |  |   |
|                                                                | Fri Apr 01                                                                       | . Fri Apr 01                              | Server sid                |            |  |   |
| 6 admin                                                        | Fri Apr 01                                                                       | . Fri Apr 01                              | Default ca                | Default C  |  |   |
| 7 admin                                                        | Fri Apr 01                                                                       | . Fri Apr 01                              | Spread sh                 |            |  |   |
| 8 admin                                                        | Fri Apr 01                                                                       | . Fri Apr 01                              | Clear all d               |            |  |   |
| 9 admin                                                        | Fri Apr 01                                                                       | . Fri Apr 01                              | Server sid                |            |  |   |
| 10 admin                                                       | Fri Apr 01                                                                       | . Fri Apr 01                              | Default ca                | Default C  |  |   |
| 11 admin                                                       | Fri Apr 01                                                                       | . Fri Apr 01                              | Spread sh                 |            |  |   |
| 12 admin                                                       | Fri Apr 01                                                                       | . Fri Apr 01                              | Spread sh                 |            |  |   |
| 13 admin                                                       | Fri Apr 01                                                                       | . Fri Apr 01                              | Spread sh                 |            |  |   |
| 14 admin                                                       | Fri Apr 01                                                                       | . Fri Apr 01                              | Clear all d               |            |  |   |
| 15 admin                                                       | Fri Apr 01                                                                       | . Fri Apr 01                              | Clear all d               |            |  |   |
| 16 admin                                                       | Fri Apr 01                                                                       | . Fri Apr 01                              | Server sid                |            |  |   |
| 17 admin                                                       | Fri Apr 01                                                                       | . Fri Apr 01                              | Default ca                | Default C. |  |   |
| Replay Transactions                                            |                                                                                  |                                           |                           |            |  |   |
|                                                                |                                                                                  |                                           |                           |            |  | • |
|                                                                | 🗌 Select a                                                                       | II the transact                           | ions                      |            |  |   |
|                                                                | Replay                                                                           | in the backgro                            | hand                      |            |  |   |
|                                                                | i Wobidy                                                                         | in the backgro                            | /3//3                     |            |  |   |
| Help Replay Cancel                                             |                                                                                  |                                           |                           |            |  |   |

You can also use replay option through admin console right click on database select replay transaction.

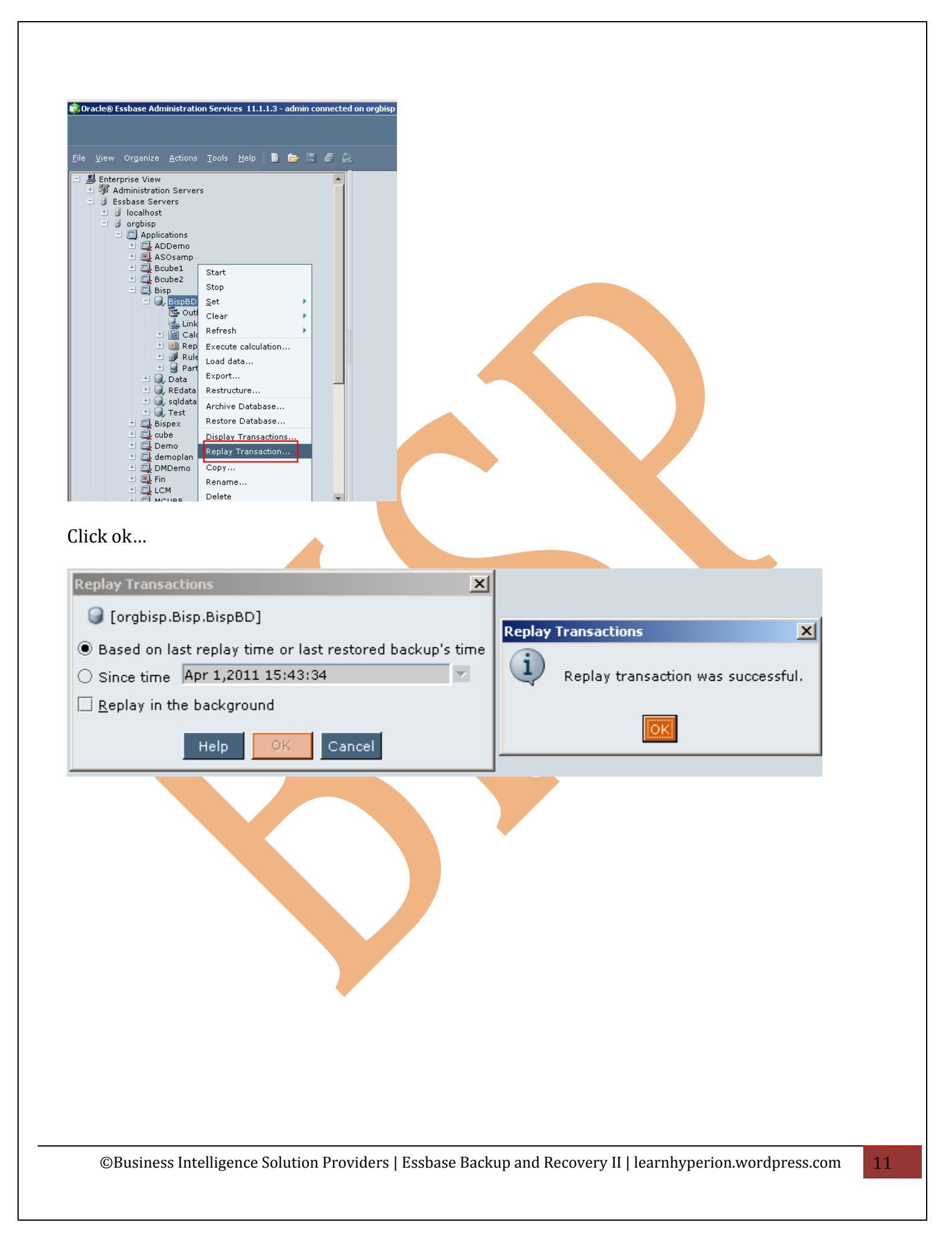